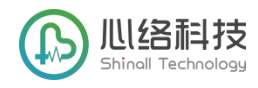

# 心络芯-远程心电智能诊断平台说明书

## V 2-20201230

| 目录                |    |
|-------------------|----|
| 1. 安装与卸载客户端       | 2  |
| 1.1. 下载客户端        | 2  |
| 1.2. 安装客户端        | 2  |
| 1.3. 卸载客户端        | 5  |
| 1.4. 更新客户端        | 6  |
| 1.5. 安装及更新心络芯分析软件 | 6  |
| 2. 登录与退出客户端       | 8  |
| 2.1. 登录客户端        | 8  |
| 2.2. 退出客户端        | 9  |
| 3. 管理设置           | 9  |
| 3.1. 成员管理         | 9  |
| 3.2. 切换用户         | 11 |
| 3.3. 版本查询         | 11 |
| 4. 检查医生端的使用       | 11 |
| 4.1. 检查管理         | 11 |
| 4.2. 新建检查         | 13 |
| 4.3. 上传数据         | 14 |
| 4.4. 删除检查         | 16 |

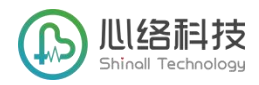

|    | 4.5. 获取报告  | 16 |
|----|------------|----|
| 5. | 诊断审核医生端的使用 | 17 |
|    | 5.1. 审核管理  | 17 |
|    | 5.2. 接收检查  | 19 |
|    | 5.3. 诊断    | 19 |
|    | 5.4. 提交审核  |    |
|    | 5.5. 审核    |    |
|    | 5.6. 取消诊断  | 21 |
| 6. | 消息中心       |    |
| 7. | 帮助中心       | 23 |

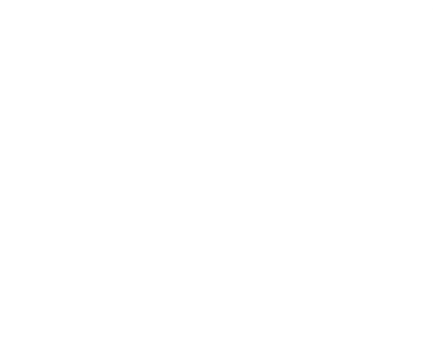

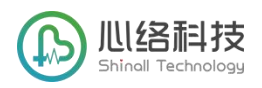

## 1. 安装与卸载客户端

1.1. 下载客户端

打开"心络科技官网",点击【应用下载】;或点击下载链接:<u>http://apk.dl.xinluomed.com/</u>,点击 【下载安装】下载最新版客户端安装程序。

| ► C 5 - 🗋 🗵 http://apk.dl.xir  | nluomed.com/                                                                                                    | 跟 ≁ ☆ · ⑤ 美国連反王斯将5   | م 📲 🎖 - 🏓 🗟 🗖 - 💬 坐 |
|--------------------------------|----------------------------------------------------------------------------------------------------|----------------------|---------------------|
| ★ 收藏 * ⊕ 网址导航 🍋 产品设计 🍋 账号注册与 🗍 | D) 心格运营后 📀 Ant Desig 🗶 CMS 通用型 💿 心格科技・ D 全程管理平 🔤 Ant Design 🔍 Ant V 🔮                                                       | 日 🖬 心络芯·用 🕞 CMS - 测试 |                     |
|                                | <ul> <li><b>心络芯远程心电客户端</b></li> <li>支持vin7及以上系統<br/>最新版本: V1.5.0</li> <li>● 下载安装</li> <li>● 下载安装</li> <li>● 常助中心</li> </ul> |                      |                     |

图 1

1.2. 安装客户端

左键双击心络芯安装包执行安装程序,安装过程中部分电脑会出现如下图所示弹窗,均点击 【是】。

|              | 🖲 用户     | 帐户控制                 |                               |        |               |         |                 |        |                   |          |            | x |
|--------------|----------|----------------------|-------------------------------|--------|---------------|---------|-----------------|--------|-------------------|----------|------------|---|
| 17           | •        | 您想允<br>改吗?           | 许来自利                          | 未知发裙   | 布者的山          | 以下程     | 2) <del>}</del> | 对此     | 计算                | 机进       | ±行」        | Ð |
| 8 17<br>10:0 |          | 程序名称<br>发布者:<br>文件源: | : E:\心络花<br><b>未知</b><br>此计算机 | \$文件夹\ | 心络芯v1<br>部区动器 | .7.1_re | leas            | e.msi  |                   |          |            |   |
|              | <b>S</b> | 显示详细信则               | 急(D)                          |        |               |         |                 | 是公,更改这 | <b>】</b> 〔<br>些通: | 否<br>印的出 | (N)<br>H现町 |   |

图 2

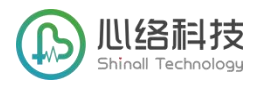

按照提示步骤依次进行安装,

| 4.择安举文件主                        |                   |           |
|---------------------------------|-------------------|-----------|
| 这是将被安装心络芯的文件:                   | 夹。                |           |
| 要安装到此文件夹,请单击『<br>单击『浏览』 按钮。     | 下一步(N)",要安装到不同文件。 | 夹,请在下面输入或 |
| 文件夹(E):                         |                   |           |
| C:\Users\tesing\AppData\Local\x | dinluo\心络芯\       | 浏览(@)     |
|                                 |                   |           |
|                                 |                   |           |
|                                 |                   |           |
| anced Installer                 |                   |           |

图 3

如需修改安装目录,点击【浏览】选择安装目录。

| QQ<br>w数据<br>WXDrive<br>MXDrive<br>图片<br>图片<br>已完成 |  |
|----------------------------------------------------|--|
| 立件本々投信)。<br>「Lininka」                              |  |

图 4

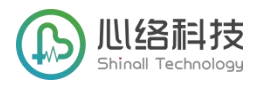

选择安装目录后,点击【下一步】进入准备安装。

| 准备安装<br>安装向导准备开始 心络芯 安装<br>单击 "安装" 开始安装。如果您想复查或更改您的安装设置,单击 "上一步"。单击<br>"取消" 退出向导。<br>Advanced Installer | 1 心络芯 安装                         |                      | ×  |
|----------------------------------------------------------------------------------------------------|----------------------------------|----------------------|----|
| 单击 "安装" 开始安装。如果您想复查或更改您的安装设置,单击 "上一步"。单击<br>"取消" 退出向导。<br>Advanced Installer                            | <b>准备安装</b><br>安装向导准备开始 心络芯 安装   |                      |    |
| Advanced Installer<br><トー歩(B)                                                                           | 单击 "安装" 开始安装。如果您想复<br>"取消" 退出向导。 | 查或更改您的安装设置,单击 "上一步"。 | 単击 |
| Advanced Installer<br>< トー歩(B)                                                                          |                                  |                      |    |
| < 上一步(B) (開安英(I) 取消                                                                                     | Advanced Installer               |                      |    |
|                                                                                                    |                                  | <上一步(B) (学女装(D)      | 取消 |

图 5

点击【安装】执行安装程序,点击【取消】则会关闭窗口,取消安装。

| 心络芯 安装<br>正在安装 心络芯 |         |         |         |      |                |
|--------------------|---------|---------|---------|------|----------------|
| 请稍候,安装向导;          | E在安装 心线 | 各芯。 可能需 | 腰几分钟。   |      |                |
| 状态:                |         |         |         |      |                |
| <b>U</b>           |         |         |         |      |                |
|                    |         |         |         |      |                |
| Ivanced Installer  |         |         |         |      |                |
|                    |         | (<上-    | -步個)[下- | -步() | <u>N) &gt;</u> |

图 6

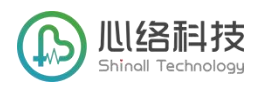

## 1.3. 卸载客户端

进入Windows系统控制面板选择【卸载程序】,选中【心络芯】软件,鼠标右键,点击【卸载】按 钮即可卸载软件。

| 控制叫做主贝<br>查看已安装的更新<br>红开或关闭 Windows The | 卸载或更改程序<br>若要卸载程序,请从列表中将其选中,然后单击"卸载"                | 、"更改" 或"修复"。                |              |         |                |  |
|-----------------------------------------|-----------------------------------------------------|-----------------------------|--------------|---------|----------------|--|
| 11/126/2001 WINDOWS 3008                | 组织 ▼ 卸載                                             |                             |              |         |                |  |
|                                         | 名称                                                  | 发布者                         | 安装时间         | 大小      | 版本             |  |
|                                         | WPS Office (11.1.0.10228)                           | Kingsoft Corp.              | 2020/12/19   | 665 MB  | 11.1.0.10228   |  |
|                                         | ■ 心络芯分析软件                                           | 深圳博英医疗                      | 2020/12/17   |         |                |  |
|                                         | © Google Chrome                                     | Google LLC                  | 2020/12/4    |         | 87.0.4280.88   |  |
|                                         | ⑤心络芯                                                | xinluo                      | 2020/11/16   | 304 MB  | 1.7.1.0        |  |
|                                         | 10.0.2.33220                                        | Sogou.com                   | 2020/10/9    | 163 MB  | 10.0.2.33220   |  |
|                                         |                                                     | 腾讯科技(深圳)有限公司                | 2020/8/13    |         | 3.0.27.2701    |  |
|                                         |                                                     | 360安全中心                     | 2020/6/22    |         | 4.0.0.1230     |  |
|                                         | .1.3                                                | XMind Ltd.                  | 2020/6/10    | 286 MB  | 10.1.3         |  |
|                                         | 1                                                   | 腾讯科技(深圳)有限公司                | 2020/6/4     | 398 MB  | 2.9.0.123      |  |
|                                         | .ゴ 、法 9.7正式版                                        | Sogou.com                   | 2020/6/4     |         | 9.7.0.3695     |  |
|                                         | 程序和                                                 | 功能                          |              | 263 MB  | 9.4.0.27525    |  |
|                                         | 感 Microsoft .NET Framework 4.8 (简体中文)               |                             |              |         | 4.8.03761      |  |
|                                         | Microsoft .NET Framework 4.8                        | 确实要卸载 心络芯 吗?                |              |         | 4.8.03761      |  |
|                                         | 📑 Microsoft ODBC Driver 17 for SQL Server           |                             |              | 8.76 MB | 17.2.0.1       |  |
|                                         | Microsoft Azure Authoring Tools - v2.9.6            |                             | <b>T</b> (N) | 12.2 MB | 2.9.8899.26    |  |
|                                         | Microsoft System CLR Types for SQL Server           | 以后不再显示该对话框 是①               |              | 4.33 MB | 15.0.1200.24   |  |
|                                         | Microsoft Azure Libraries for .NET – v2.9           | wilcrosoft Corporation      | 2019/7/51    | 67.7 MB | 3.0.0127.060   |  |
|                                         | 🏘 Microsoft Web Deploy 4.0                          | Microsoft Corporation       | 2019/7/31    | 9.00 MB | 10.0.2606      |  |
|                                         | Microsoft System CLR Types for SQL Server 2019 C    | TP2.2 Microsoft Corporation | 2019/7/31    | 6.26 MB | 15.0.1200.24   |  |
|                                         | Microsoft Visual C++ 2013 Redistributable (x86) - 1 | 2.0 Microsoft Corporation   | 2019/7/31    | 17.1 MB | 12.0.30501.0   |  |
|                                         | Microsoft Visual C++ 2015-2019 Redistributable (x6  | 64) Microsoft Corporation   | 2019/7/31    | 25.1 MB | 14.22.27821.0  |  |
|                                         | Microsoft Visual C++ 2015-2019 Redistributable (x8  | 36) Microsoft Corporation   | 2019/7/31    | 22.1 MB | 14.22.27821.0  |  |
|                                         | Microsoft .NET Core SDK 2.1.801 (x64)               | Microsoft Corporation       | 2019/7/31    | 491 MB  | 2.1.801        |  |
|                                         | Windows Software Development Kit - Windows 10.0     | 0.18 Microsoft Corporation  | 2019/7/31    | 2.35 GB | 10.1.18362.1   |  |
|                                         | Microsoft Visual C++ 2013 Redistributable (x64) - 1 | 2.0 Microsoft Corporation   | 2019/7/31    | 20.5 MB | 12.0.30501.0   |  |
|                                         | Microsoft Azura Ctoraga Emulator - v5.0             | Microsoft Comparation       | 2010/7/21    |         | 5 0 19245 1212 |  |

点击【是】卸载程序。 点击【否】取消卸载。

1.4. 更新客户端

心络芯客户端默认在网络连接稳定状态下,检测到有新版本发布,登录时将自动强制更新到最新版本。

更新流程的安装过程同 1.2 安装流程一致。

1.5. 安装及更新心络芯分析软件

心络芯分析软件会更具用户的账号权限去判断是否具备安装权限,仅具备"诊断、审核、终审"三 种权限任意一种即可使用分析软件。

确认权限后,再对本地电脑识别是否已安装或安装最新版本:

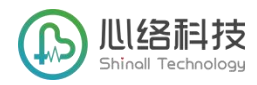

未安装时,提示

| 提示                  |    | ×  |
|---------------------|----|----|
| 您的电脑未检测有分析软件,是否下载并安 | 装? |    |
|                     | 取消 | 确定 |

图 8

已安装,但非最新版本时,提示

| 提示                 |      | ×  |
|--------------------|------|----|
| 您的电脑未检测有分析软件,是否下载并 | 并安装? |    |
|                    | 取消   | 确定 |
| K I O              |      |    |

点击【确定】下载安装包,点击【取消】关闭升级提示框。

【注意】:分析软件不升级,有可能到导致分析失败,建议及时更新。 按照提示步骤依次进行安装,

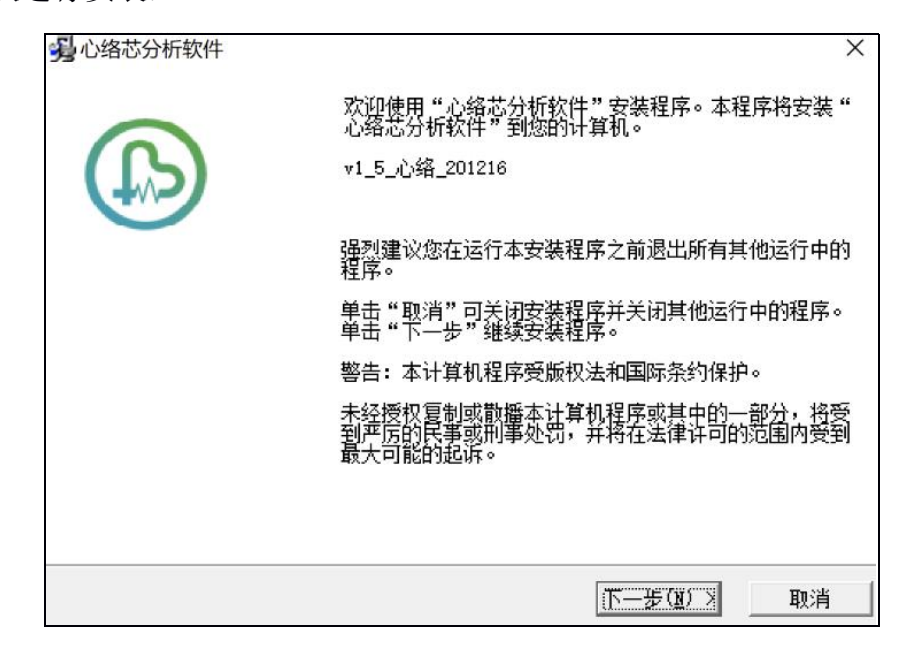

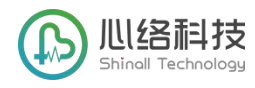

图 10

安装完成在桌面生成"心络芯分析软件"图标

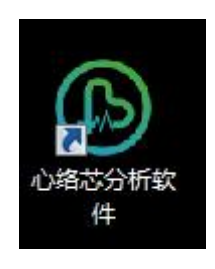

图 11

2. 登录与退出客户端

### 2.1. 登录客户端

双击桌面上【心络芯】图标,打开登录窗口,输入账号及密码,点击【登录】。 勾选【记住账号】则下次登录时无需再次输入账号及密码。

图 12

【注】: 心络芯个人账号同一时间仅支持一台设备登录, 集体账号同一时间支持多台设备同时登录。

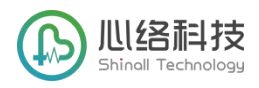

## 2.2. 退出客户端

登录客户端后点击【当前登录】,下拉列表中,选择【退出登录】,点击【确定】退出客户端,返 回到登录页面。

直接点击右上角""则直接退出客户端并退出登录。

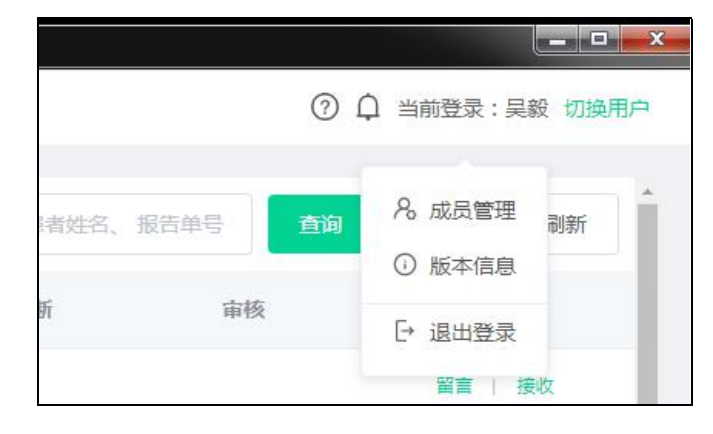

图 13

- 3. 管理设置
- 3.1. 成员管理
- 3.1.1.添加成员

使用管理员账号登录,点击【当前登录】,选择【成员管理】进行添加成员。 点击【新增成员】填写新增成员医生姓名并保存。

| 成员姓名 | 电子签名 |    | 操作    |
|------|------|----|-------|
| 吴毅   |      | 设置 |       |
| 伍一   |      | 设置 | 编辑 删除 |
| 王娟   |      | 设置 | 编辑 删除 |
| 医生王娟 |      | 设置 | 编辑删除  |

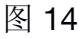

【注意】: 开通账号时设置的首位成员即为管理员,管理员设置不可更改。如需更改需联系客服。

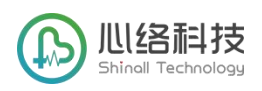

## 3.1.2.设置电子签名

点击成员医生一栏的【设置】,打开签名绑定框。

| 为定制功能,绑定时,请插入 Ukey,编辑签名文件并保存 | 。在进行电子签名时需保持插入 Uke                            |
|------------------------------|-----------------------------------------------|
| 时间加坡切时再收杂音版。                 |                                               |
|                              |                                               |
|                              |                                               |
|                              |                                               |
| l                            |                                               |
|                              |                                               |
|                              | 6为定制功能,绑定时,请插入 Ukey,编辑签名文件并保存<br>要增加该功能请联系客服。 |

图 15

【注意】: 绑定 ukey 签名为定制功能,如需定制该功能,请联系商务。

## 3.1.3.删除成员

点击成员医生一栏的【删除】,打开删除确认框,

| Г  | • 提示            | × |  |
|----|-----------------|---|--|
| 建局 | 确定删除 医生王娟 的数据吗? |   |  |
| 建局 | 取消 确定           |   |  |
| 建周 | 00.00 10.01     |   |  |

图 16

点击【确定】删除成员。

点击【取消】关闭弹窗,取消删除。

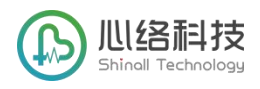

### 3.2. 切换用户

点击【切换用户】,在下拉成员列表中选择成员,即可切换为当前登录。 系统根据当前登录成员显示权限,记录申请、诊断、审核的操作成员。

| 查询 | 重置 | 吴毅 |
|----|----|----|
|    |    | 伍一 |
| 友  | 操作 | 王娟 |

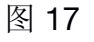

## 3.3. 版本查询

点击【版本信息】打开版本信息侧边栏,查看当前已安装客户端的版本、目前提供的最新版本、上 线时间、以及下载链接。

| 版本信息 |                          | × |
|------|--------------------------|---|
|      | 当前版本:1.8.0               |   |
|      | 最新版本:1.8.0               |   |
|      | 上线时间:2020-12-29T18:51:43 |   |
|      | 升级说明:                    |   |
|      | 下载链接                     |   |
|      |                          |   |

图 18

## 4. 检查医生端的使用

## 4.1. 检查管理

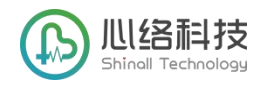

## 4.1.1.检查记录

#### 检查记录默认按照创建时间倒序排列。

| 打开设备     | 患者姓名、报行 | 5单号: |    | 上传开始日期 | 至止   | 传结束日期 | 童狗重                 | 置服新           |          |                     |                     |       |                  |
|----------|---------|------|----|--------|------|-------|---------------------|---------------|----------|---------------------|---------------------|-------|------------------|
| 报告单号     | 姓名      | 性别   | 年龄 | 起搏器    | 科室   | 医师    | 检查时间 ≑              | 设备号           | 文件大小     | 上传时间 ≑              | 审核时间 ≑              | 报告状态~ | 操作               |
| 05981756 | Ð       | 男    | 23 | 无      | 心内科  |       | 2020-11-13 10:30:48 | 2020060701022 | 7.52M    | 2020-12-30 10:56:28 | 2017                | 未诊断   | 留言   查看报告        |
| 22182640 | £       | 男    | 32 | 无      | 门诊   | 谢夏    | 2020-12-07 15:12:09 | 2020060701022 | 23.20M   | 2020-12-17 15:24:50 | 2020-12-17 15:45:02 | 已诊断   | 留書   查看报告        |
| 09315502 | 迅       | 男    | 54 | 无      | 心内科  | Ę     | 2020-12-06 00:00:00 | 2020060701022 | 103.80M  | 2020-12-10 10:31:37 | 2020-12-10 21:57:21 | 已诊断   | 留書   查看报告        |
| 45176826 | ì 芳     | 女    | 83 | 无      | 门诊   | Ę     | 2020-10-25 17:00:00 | 2020060701022 | 41.09M   | 2020-11-02 11:03:47 | 2020-11-07 10:29:41 | 已诊断   | 留言   查看报告        |
| 48603406 | 走一漫     | 男    | 70 | 无      | 心内科  | 唐     | 2020-10-20 09:44:43 | 2019062101004 | 189.25M  | 2020-10-30 09:50:37 | -                   | 无效    | 留實   查看报告        |
| 36396298 |         | 女    | 50 | 无      | 心内科  | Ę     | 2020-09-13 23:27:22 | 2020060701022 | 39.87M   | 2020-10-13 16:59:26 |                     | 未诊断   | 留實   查看报告        |
| 04063119 | ᆽᆕᠸ     | 男    | 30 | 无      | 心内科  | 石具    | 2020-07-22 12:52:12 | 2020060701022 | 1012.91M | 2020-10-11 10:09:37 | 2020-10-11 11:24:06 | 已诊断   | 留書   查看报告        |
| 12641607 | 演二二     | 男    | 56 | 无      | 心内   | 3€ ⊑  | 2019-01-01 13:52:33 | 2019070701063 | 8.17M    | 2020-09-24 13:54:30 |                     | 诊断中   | 留實   查看报告        |
| 94858483 | 演 -     | 男    | 45 | 无      | 心内   | 3¥ E  | 2019-01-01 13:46:25 | 2019070701063 | 506.46M  | 2020-09-24 13:53:32 |                     | 诊断中   | 留實   查看报告        |
| 02861061 | 1       | 男    | 45 | 无      | 心内一科 | -     | 2019-07-11 16:43:09 | 2020060701022 | 8.91M    | 2020-07-23 17:39:57 | 2020-07-23 18:19:45 | 诊断中   | <b>留書</b>   查看报告 |

图 19

#### 各种报告状态说明

 待检查: 仅对接医院信息系统的用户显示待检查,即门诊或科室开具检查,由平台医生对 待检查进行补全和为患者佩戴进行长时程动态心电图检查。

② 未上传:已完成检查登记,数据未上传。

③ 未诊断:已上传数据,等待诊断医生接收分析。

- ④ 诊断中:诊断医生已接收,正在分析中。
- ⑤ 已诊断:报告已诊断完毕,可进行预览、打印、下载。

⑥ 无效:报告因为检查时间填写错误(填写在记录结束时间以后)、记录心电信号不佳,干扰严重或其他故障导致检查无效,经平台确认后,可选择删除报告。

#### 4.1.2.检查查询

可输入患者姓名及报告单号进行查询。

可选择上传的时间段查询。

【注意】: 单号为心络芯平台生成的报告单号。

| 打开设备 | 患者姓名、报告单号: | G | 上传开始日期 | 至 | 上传结束日期 | 查询 | 重置 | 刷新 |  |
|------|------------|---|--------|---|--------|----|----|----|--|
|      |            |   |        |   |        |    |    |    |  |

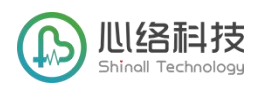

### 4.1.3.留言

点击检查栏后【留言】按钮,打开该条检查的留言板,可以补充输入该患者的其他信息给诊断中 心,方便诊断中心分析。

| 我         | 2020-12-29 20:0 | 6  |
|-----------|-----------------|----|
| 患者感到胸闷、心慌 |                 |    |
|           |                 |    |
|           |                 |    |
|           |                 |    |
|           |                 |    |
|           |                 |    |
|           |                 |    |
|           |                 |    |
|           |                 |    |
| 请输入留言     |                 |    |
|           |                 | _1 |
|           | 提交              |    |
|           |                 |    |
| 图         | 21              |    |

4.2. 新建检查

4.2.1.模式 1: 先登记再佩戴模式(推荐模式)

网络连接状态下,点将记录仪与电脑连接,登录客户端。

点击【打开设备】,显示如下弹框,此时状态为"无检查登记"

|    |           |           |          |                     |               |        |                     |      | ×           |
|----|-----------|-----------|----------|---------------------|---------------|--------|---------------------|------|-------------|
| 设备 | 율号 : 2020 | 060701022 | 已使用:0.00 | M 剩余:3717.97M       |               |        |                     | 重置设备 |             |
| 无林 | 金查登记      | 新建检查      |          |                     |               |        |                     |      | 4           |
| 32 | 无         | 门诊        | 谢永波      | 2020-12-07 15:12:09 | 2020060701022 | 23.20M | 2020-12-17 15:24:50 | 2020 | -12-17 15:4 |

图 22

【注意】: 如"已使用"显示有内存,可能是干扰数据,可以点击【重置设备】将设备格式化,如 未进行格式化操作,检查时间填写正确,不会对报告产生影响。

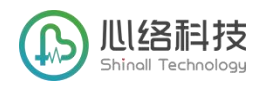

点击【新建检查】按钮,展开检查登记框,此时状态变为"检查登记中" 填写患者信息,红色标题为必填项,点击【保存】按钮,新建检查完成。

| 登记中     | 保存                    |     |         |          |       |
|---------|-----------------------|-----|---------|----------|-------|
| (告单号:86 | 6072754               |     |         |          |       |
| 类型      | ● 门诊 ○ 住院             | 门诊号 |         | 电话       |       |
| 姓名      |                       | 性别  | ◎ 男 ○ 女 | 年龄       |       |
| 送检科室    |                       | 床号  |         | 送检医师     |       |
| 检查时间    | © 2020-12-30 14:10:08 |     |         |          |       |
| 起搏器     | ● 无 ○ 有               | 主述  | 心慌 胸闷   | 胸痛    晕厥 | 黑朦 其他 |
| 斩       |                       |     | 用药      |          |       |

图 23

【注意】: 姓名不要出现数字或空格等符号。

4.2.2.模式 2: 先佩戴再登记模式(备选模式)

直接为患者佩戴记录仪,佩戴完成后直接进行上传,上传时补全检查登记信息。

【注意】:

需确保直接佩戴的记录仪中当前无其他患者登记,否则之前登记的信息及检查将可能丢失。 检查时间需提前继续,补全检查登记时,需正确填写检查开始时间。

4.3. 上传数据

患者佩戴完成后,回收设备,将设备连接电脑, 如该名患者已进行过过检查登记(模式1),则显示如下弹框

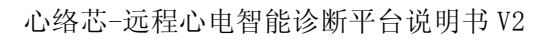

| 心络科技               |
|--------------------|
| Shinall Technology |

| 仔仕位直会               |                       | 删除报告 |           |       |           |  |
|---------------------|-----------------------|------|-----------|-------|-----------|--|
| 报告单号:0<br><b>类型</b> | ● 门诊 ○ 住院             | 门诊号  | 123456    | 电话    |           |  |
| 姓名                  | 吴毅                    | 性别   | ● 男 ○ 女   | 年龄    | 23        |  |
| 送检科室                | 心内科                   | 床号   |           | 送检医师  | 吴毅        |  |
| 检查时间                | © 2020-11-13 10:30:48 |      |           |       |           |  |
| 起搏器                 | ● 无 ○ 有               | 主述   | □ 心慌 □ 胸闷 | 胸痛 量厥 | □ 黑朦 □ 其他 |  |
| 今断                  |                       |      | 用药        |       |           |  |

图 24

确认检查信息无误后,点击【上传】开始上传数据。

【注意】: 上传数据时会先复制数据至本地电脑, 然后格式化设备, 后台同时从本地上传数据至服 务器, 如数据较大, 上传将花费一定时间, 请勿登出客户端, 退出将中止上传, 再次登录后会继续 重新上传。

如该名患者未进行过过检查登记(模式2),则显示如下弹框

|                                                                        |      | × |
|------------------------------------------------------------------------|------|---|
| 设备号:2020060701022 已使用:7.52M 剩余:3710.45M                                | 重置设备 |   |
| 设备存在数据但未登记,请选择 上传 新建检查                                                 |      |   |
| 23 无 心内科 吴毅 2020-11-13 10:30:48 2020060701022 0.00M 2020-12-30 10:56:2 | N.   |   |

图 25

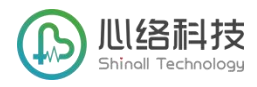

#### 确认该设备记录的数据是真实有效数据,则点击【上传】,展开弹框

| 备号:2020         | 060701022 已使用:7.52M | 1 剩余:3710.45 | М       |          | 重置设备  |
|-----------------|---------------------|--------------|---------|----------|-------|
| 宣登记中<br>报告单号:00 | 提交<br>0607318       |              |         |          |       |
| 类型              | • 门诊 🔵 住院           | 门诊号          |         | 电话       |       |
| 姓名              |                     | 性别           | ● 男 ○ 女 | 年龄       |       |
| 送检科室            |                     | 床号           |         | 送检医师     |       |
| 检查时间            | ©                   |              |         |          |       |
| 起搏器             | ● 无 ○ 有             | 主述           | 心慌 胸闷   | 胸痛    晕厥 | 黑朦 其他 |
| 診断              |                     |              | 用药      |          |       |
|                 |                     |              |         |          |       |
|                 |                     |              | 1       |          |       |

图 26

补全检查登记信息,点击【提交】开始上传流程。

【注意】如该设备不是患者佩戴记录的数据,可忽略,直接点击【新建检查】,正常进行,系统将 会根据检查时间剔除无效数据。

#### 4.4. 删除检查

任意一条检查在上传时可选择删除。删除不可恢复,请谨慎操作。

## 4.5. 获取报告

4.5.1.预览报告

仅已诊断的报告可以点击【查看报告】进行预览。

预览默认采用浏览器打开,其次为本地 PDF 阅读器工具,如 office 等。

4.5.2.下载及打印

如采用浏览器预览 PDF 报告,则点击报告右上角按钮进行下载和打印。

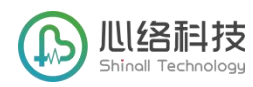

 22182640
 22182640
 22182640
 22182640
 22182640
 22182640
 22182640
 22182640
 22182640
 22182640
 22182640
 22182640
 22182640
 22182640
 22182640
 22182640
 22182640
 22182640
 22182640
 22182640
 22182640
 22182640
 22182640
 22182640
 22182640
 22182640
 22182640
 22182640
 22182640
 22182640
 22182640
 22182640
 22182640
 22182640
 22182640
 22182640
 22182640
 22182640
 22182640
 22182640
 22182640
 22182640
 22182640
 22182640
 22182640
 22182640
 22182640
 22182640
 22182640
 22182640
 22182640
 22182640
 22182640
 22182640
 22182640
 22182640
 22182640
 22182640
 22182640
 22182640
 22182640
 22182640
 22182640
 22182640
 22182640
 22182640
 22182640
 22182640
 22182640
 22182640
 22182640
 22182640
 22182640
 22182640
 22182640
 22182640
 22182640
 22182640
 22182640
 22182640
 22182640
 22182640
 22182640
 22182640
 22182640
 22182640
 22182640
 22182640
 22182640
 22182640
 22182640
 22182640
 221

图 27

## 5. 诊断审核医生端的使用

5.1. 审核管理

检审核管理仅开通有「诊断」「审核」权限的用户拥有此功能(主要是诊断中心)。且使用配套安装"心络芯分析软件"和分析软件加密锁一起使用。

详情请咨询客服。

### 5.1.1.审核记录

诊断审核记录默认按照检查上传时间倒序排列。

| 审核管理   |    |    |    |     |           | 心络心电             | 智能诊断平台           |        |        |          | 🕐 🗘 🕅                  | 授录  | 切换用户 |
|--------|----|----|----|-----|-----------|------------------|------------------|--------|--------|----------|------------------------|-----|------|
|        |    |    |    |     |           |                  |                  |        | 高级查询 Q | 患者姓名、报   | 吉 <b>牟</b> 号 <b>查询</b> | 重置  | 刷新   |
| □ 报告单号 | 姓名 | 性别 | 年齡 | 起搏器 | 送检医院      | 检查时间 💠           | 上传时间 💠           | 审核时间 ≑ | 报告状态~  | 诊断       | 审核                     | 操作  |      |
| 89840  |    | 男  | 27 | 无   | -         | 2020-12-30 07:17 | 2020-12-30 11:43 |        | 诊断中    | 1000     |                        | 留言( | 提交审核 |
| 51702  |    | 男  | 43 | 无   | +         | 2020-12-30 07:20 | 2020-12-30 11:33 |        | 诊断中    |          |                        | 留書( | 提交审核 |
| 65742  |    | 男  | 43 | 无   | -         | 2020-12-30 07:15 | 2020-12-30 11:29 |        | 诊断中    | ł        |                        | 留書( | 提交审核 |
| 39542  |    | 男  | 31 | 无   | 1         | 2020-12-30 07:16 | 2020-12-30 11:28 |        | 诊断中    | <u>I</u> |                        | 留言  | 提交审核 |
| 52873  |    | 女  | 40 | 无   | 1         | 2020-12-30 07:20 | 2020-12-30 11:27 |        | 诊断中    | Į.       |                        | 留言  | 提交审核 |
| 33134  |    | 男  | 40 | 无   | 1 3       | 2020-12-30 07:19 | 2020-12-30 11:25 |        | 诊断中    | -        |                        | 留言  | 提交审核 |
| 7705   |    | 男  | 39 | 无   | 1         | 2020-12-30 07:15 | 2020-12-30 11:24 |        | 诊断中    | 5        |                        | 調査( | 提交审核 |
| 7168   | -  | 男  | 37 | 无   | -         | 2020-12-30 07:12 | 2020-12-30 11:15 |        | 诊断中    | i.       |                        | 留書  | 提交审核 |
| 0308   | Æ  | 男  | 49 | 无   | -         | 2020-12-30 07:10 | 2020-12-30 11:14 |        | 诊断中    | -        |                        | 留言  | 提交审核 |
| 3244   | -  | 男  | 34 | 无   | . L. 11   | 2020-12-30 07:21 | 2020-12-30 11:13 |        | 诊断中    | 9        |                        | 留言( | 提交审核 |
|        |    |    |    |     | 共 141 条 〈 | 1 2 3 4          | 5 6 15 >         | 前往 1 页 |        |          |                        |     |      |

图 28

#### 各种报告状态说明

- ① 未诊断:还未接收的待诊断检查。
- ② 诊断中:已接收,正在分析中的检查。
- ③ 未审核:已经诊断完成,且提交审核的检查,等待审核。
- ④ 审核通过:检查已审核通过。
- ⑤ 审核驳回:检查审核未通过,需要再次进行诊断和提交审核。

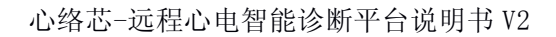

Lill A Line A Line A Lin

⑥ 无效:报告因为检查时间填写错误(填写在记录结束时间以后)、记录心电信号不佳被标记为无效,干扰严重或其他故障导致检查无效。经平台修复后可以取消标记,再次进行诊断操作。

## 5.1.2.检查查询

可输入患者姓名及报告单号进行查询。 可选择上传的时间段查询。

审核医师

上传时间

|      | 高级查询 Q 患者    | 皆姓名、报告单号 | 查询     | 重置 | 刷新 |
|------|--------------|----------|--------|----|----|
|      | <u> </u>     | 图 29     |        |    |    |
| 高级查询 |              | 4        | Χ.     |    | Π  |
|      | 高级查询<br>报告状态 | 请选择      |        | ~  |    |
|      | 起搏器          | ○ 有 ○ ラ  | 无 💿 全部 |    |    |
|      | 年齡           | 0        | - 120  |    |    |
|      | 患者姓名、报告单号    |          |        |    |    |
|      | 诊断医师         |          |        | ~  |    |

图 30

至

结束日期

开始日期

重罟

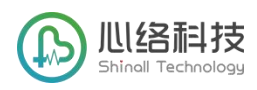

## 5.1.3. 留言

点击检查栏后【留言】按钮,打开该条检查的留言板,可以输入需要对临床医生的建议或需要的患 者其他诊断信息以辅助诊断。

## 5.2. 接收检查

选择状态为「未诊断」的检查,点击【接收】按钮,下载原始数据。可点击检查前的勾选框,选中多个,点击【批量操作】,选择【批量接收】一次接收多条检查。

| ● 已选择 10 项 | 批量操作 ~   |    |    |     |      |                  |                  |         | 高级查询 Q | 患者姓名、报告的 | 单号 查询 | 111<br>111 | 刷新 |
|------------|----------|----|----|-----|------|------------------|------------------|---------|--------|----------|-------|------------|----|
| ☑ 报告单号     | 批量接收     | 性别 | 年龄 | 起博器 | 送检医院 | 检查时间 ≑           | 上传时问 \$          | 审核时间 \$ | 报告状态~  | 诊断       | 审核    | 操作         |    |
| 05981756   | 批量取消     | 男  | 23 | 无   | 心络健康 | 2020-11-13 10:30 | 2020-12-30 10:56 |         | 未诊断    |          |       | 留書         | 接收 |
| 41239759   | 批重提审批量审核 | 男  | 56 | 无   | 心络健康 | 2020-01-01 00:00 | 2020-12-29 19:07 |         | 未诊断    |          |       | 留言         | 接收 |
| 72738482   | 拆分报告     | 男  | 56 | 无   | 心络健康 | 2019-01-10 00:00 | 2020-11-23 13:53 |         | 未诊断    |          |       | 留言         | 接收 |
|            | 1-7天     |    |    |     |      |                  |                  |         | 未提交    |          |       | 查若         | 揭交 |
|            | 8-14天    |    |    |     |      |                  |                  |         | 未提交    |          |       | 查若         | 提交 |
| 41989628   | 心络测试2    | 女  | 45 |     | 心络健康 | 2020-11-21 21:19 | 2020-11-21 21:30 |         | 未诊断    |          |       | 留言         | 接收 |

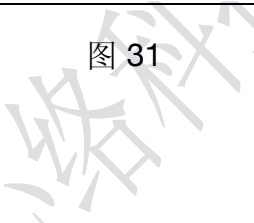

## 5.3. 诊断

选择状态为「诊断中」的检查,鼠标右键,选择【诊断】打开心络芯分析软件进行诊断操作。

| 诊断中 吴毅   | 诊断    |
|----------|-------|
|          | 取消诊断  |
| 未诊断      | 标记无效  |
| 未审核 医生王娟 | 打开文件夹 |

图 32

【注意】: 心络芯分析软件使用请在心络技术人员培训下依照《心络芯分析软件软件操作手册》进行。

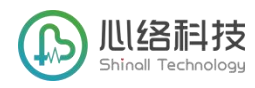

## 5.4. 提交审核

检查诊断完成后,点击完成诊断的检查栏后【提交审核】按钮,上传诊断后的数据至服务器。

| 报告状态~ | 诊断 | 审核 | 操作        |
|-------|----|----|-----------|
| 诊断中   | 吴毅 |    | 留言   提交审核 |

图 33

#### 【注意】:

 时长超过7天的检查,会拆分为7天一个单位的子检查,方便软件运行。子检查需要单条 提交审核。

② 只要有任意一条子检查有效,则该条检查有效。

#### 5.5. 审核

检查提交审核后,需要继续对检查进行审核,点击【审核】按钮,进入审核页面

| 未审核 | 医生王娟 | 留言   审核 |
|-----|------|---------|
|     | 图 34 |         |

### 5.5.1.审核通过与驳回

Г

点击【通过】,报告审核通过,检查端可以获取报告。

点击【驳回】,报告审核不通过,诊断医师需再次对报告进行诊断。

| 检查管理     | 审核管理    | 审核管理 |      |                |                 | 心络心电智能诊断平台                                     |                       | 家愛前岸 🗘 🕥 | : 吴毅 | 切换用户 |
|----------|---------|------|------|----------------|-----------------|------------------------------------------------|-----------------------|----------|------|------|
| 预览报告     | 修改结论    | 编辑诊断 | 更新诊断 | 通过             | 驳回              |                                                |                       |          |      | 返回   |
| 谢龙飞59071 | 620.pdf |      |      |                |                 | 1/3                                            |                       | ¢        | ŧ    | ē    |
|          |         |      |      |                | <u>م</u>        | 协态心电图报告单                                       |                       |          |      |      |
|          |         |      |      | 姓名:谢龙飞<br>性别:男 | 科室:门诊<br>床号:    | 检查时间:2020-11-16 08:30:00<br>记录器: 2019082602002 | 病例号:59071620<br>操作医师: |          |      |      |
|          |         |      |      | 年龄: 31岁        | 住院/门诊号:20201116 | 起搏器:无                                          | 申请医师: 吴毅              |          |      |      |
|          |         |      |      | 诊断:            |                 | 用药:                                            |                       |          |      |      |

图 35

【注意】: 审核为一次操作,不可撤销,确认后,如需修改,需要再次诊断并提交审核。

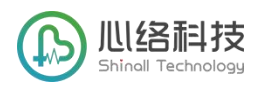

### 5.5.2.编辑诊断与更新诊断

审核时,如发现诊断存在错误,可直接对诊断进行修改。

点击【编辑诊断】,下载诊断的数据,并打开心络芯分析软件,对诊断进行修改,修改操作同诊断,修改完成后需保存 PDF,并在客户端点击【更新诊断】。

修改完成后,可继续进行审核。

| 检查管理 审核管        | 理审  | 核管理  |      |                                 |                                 | 心络心电智能诊断平台                                                      |                                   | ⑦ 〇 当前登录 | 長:吴翁 | 段 切换用户 |
|-----------------|-----|------|------|---------------------------------|---------------------------------|-----------------------------------------------------------------|-----------------------------------|----------|------|--------|
| 预览报告            | 改结论 | 编辑诊断 | 更新诊断 | 通过                              | 驳回                              |                                                                 |                                   |          |      | 返回     |
| 谢龙飞59071620.pdf |     |      |      |                                 |                                 | 1/3                                                             |                                   | Ċ        | Ŧ    | ē      |
|                 |     |      |      |                                 |                                 |                                                                 |                                   |          |      |        |
|                 |     |      |      |                                 | 动                               | 态心电图报告单                                                         |                                   |          |      |        |
|                 |     |      |      | 姓名:谢龙飞<br>性别:男<br>年龄:31岁<br>诊断: | 科室:门诊<br>床号:<br>住院/门诊号:20201116 | 检查时间:2020-11-16 08:30:00<br>记录器: 2019082602002<br>起搏器: 无<br>用药: | 病例号:59071620<br>操作医师:<br>申请医师: 吴毅 |          |      |        |
|                 |     |      |      |                                 |                                 | 图 36                                                            |                                   |          |      |        |

5.5.3.修改结论

审核过程中如需对结论进行修改和补充,点击【修改结论】,在结论后方直接编辑补充文字并保存 即可。

| 预览报告 修改结论 翁 | 扁编诊断 更新诊断 通过 驳回                                                                                                    |
|-------------|----------------------------------------------------------------------------------------------------|
|             |                                                                                                    |
|             | 1 赛性心律,心理总数1227546个,平均心率79bpm,最慢心率51bpm,发生于07-25 03 50, 景快心率150bpm,发生于07-29 09:52,<br>2 室性早標总数5786个,成对室早340阵,二联律13阵共43次。三联律2阵共6次。室速103阵共418次,最长见于10时11分,由14个心动组成,最快142次/分见于15时31分。<br>3 房性早暖总数142个,成对房早3件,未见房违。<br>4 未发现房题。<br>5 大于2 0的长问题18个,最长为128 00s形,发生于07-24 12:51。<br>6 心率变异性: SDNN: 130ms, SDANN: 255ms, |
|             |                                                                                                    |

图 37

5.6. 取消诊断

选择检查,鼠标右键,选择【取消诊断】,取消该条检查的诊断。数据将还原至"未诊断"状态,本 人或其他成成员可再次接收诊断。

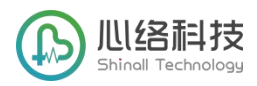

|      | 诊断中  | 吴毅   | 诊断    |
|------|------|------|-------|
|      | 未诊断  |      | 取消诊断  |
|      |      |      | 标记无效  |
|      | 未审核  | 医生王娟 | 打开文件夹 |
| 5:45 | 审核通过 | 吴毅   | 伍一    |

图 38

## 6. 消息中心

点击消息中心按钮,可打开消息中心弹框,查看近期的检查通知和留言信息。

点击留言,留言已读并消息。

点击留言,留言已读并消息。 双击留言,留言已读,并定位到该条留言的检查。

| 姓  | 名、报告 | 禅号                      | 查询  | 重置    刷新         | ] [ |
|----|------|-------------------------|-----|------------------|-----|
|    |      | 审核                      |     | 操作               |     |
|    |      |                         |     | 留言   接收          |     |
| E娟 |      |                         |     | 留言   审核          |     |
|    |      |                         |     | ** -             |     |
|    | ì    | 蠆知(40)                  |     | 留言(3)            | ×   |
|    | 申请   | 05981756                | 吴毅  | 2020-12-30 10:56 |     |
|    | 已删除  | 71190929                | 吴毅  | 2020-12-29 20:05 |     |
|    | 申请   | 56091290                | 演示三 | 2020-11-12 18:10 |     |
| E  | 申请   | 01588474                | 演示二 | 2020-11-12 17:59 |     |
|    | 申请   | 70147549                | 演示一 | 2020-11-12 17:58 |     |
| E  | 申请   | 548812 <mark>4</mark> 6 | 签名一 | 2020-11-12 17:08 |     |
| E  | 申请   | 56816290                | 陈旻  | 2020-11-05 11:40 |     |
|    |      |                         |     |                  |     |

图 39

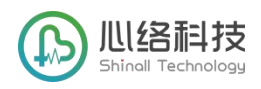

## 7. 帮助中心

点击 帮助中心可查看以下文档

- 心络芯动态心电记录仪视频教程
- 心络芯客户端操作指南
- 心络芯错误提示及说明
- 心络芯动态心电记录仪说明书
- 心络芯动态心电报告模板
- 心络远程诊断中心心电图危急值启动预警措施

| ⑦ 〇 当前登录: 吴毅 切换用户 |
|-------------------|
| 打开帮助手册            |
| 图 40              |